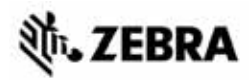

# ZT210/ZT220/ZT230 - Guida rapida

Fare riferimento a questa guida per l'utilizzo quotidiano della stampante. Per informazioni più dettagliate, consultare la *Guida per l'utente*.

# Componenti della stampante

Nella Figura 1 sono illustrati i componenti all'interno del comparto supporti della stampante. A seconda del modello della stampante e dei componenti opzionali installati, la stampante potrebbe risultare leggermente diversa da quella visualizzata nell'immagine. L'utente dovrebbe prendere conoscenza di tali componenti prima di continuare la procedura di configurazione della stampante.

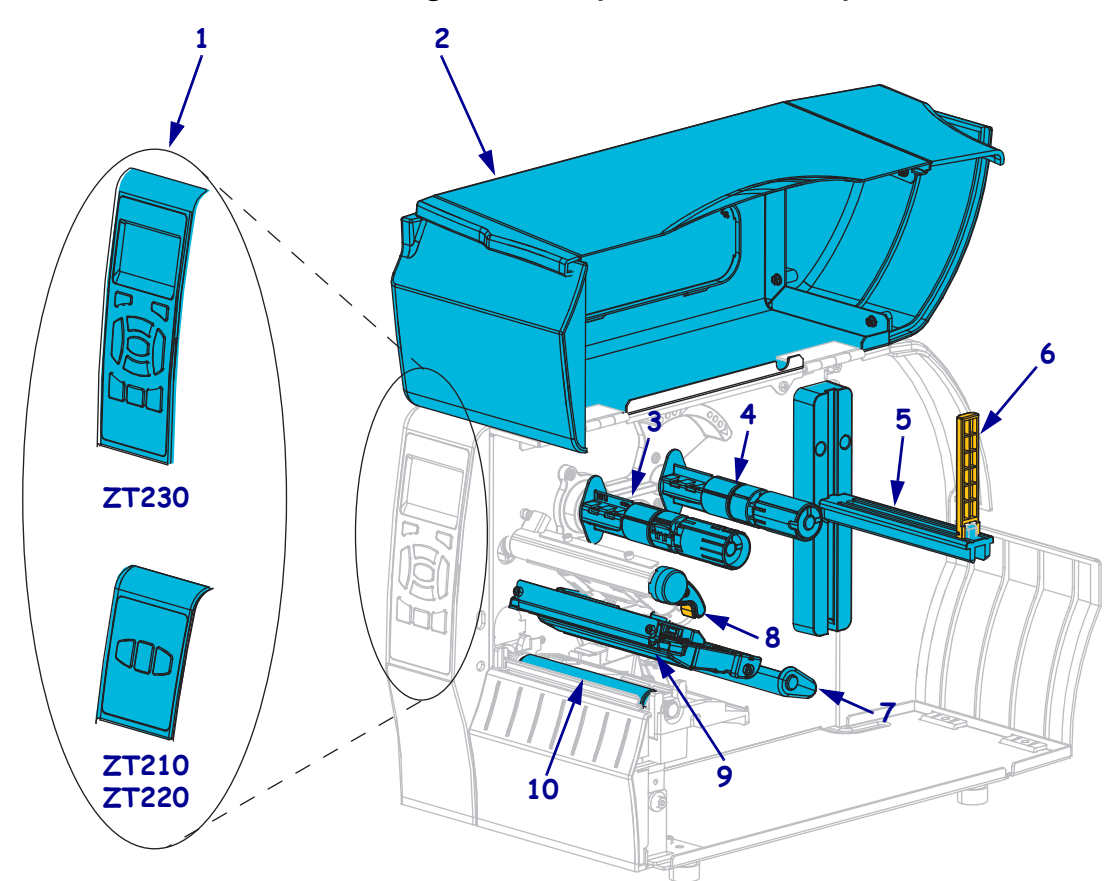

Figura 1 • Componenti della stampante

| 1 | Pannello di controllo             | 6  | Guida di alimentazione supporti          |
|---|-----------------------------------|----|------------------------------------------|
| 2 | Sportello supporti                | 7  | Gruppo guida supporti mobile             |
| 3 | Perno di avvolgimento del nastro  | 8  | Leva di apertura della testina di stampa |
| 4 | Perno di alimentazione del nastro | 9  | Gruppo testina di stampa                 |
| 5 | Staffa di alimentazione supporti  | 10 | Rullo                                    |
|   | ·                                 |    | •                                        |

©2015 ZIH Corp. e/o sue consociate. Tutti i diritti riservati. Zebra, e il logo stilizzato Zebra sono marchi di ZIH Corp. registrati in molte giurisdizioni in tutto il mondo. Tutti gli altri marchi sono proprietà dei rispettivi detentori.

# Pannello di controllo

Il pannello di controllo indica lo stato operativo della stampante e controlla le operazioni di base della stampante.

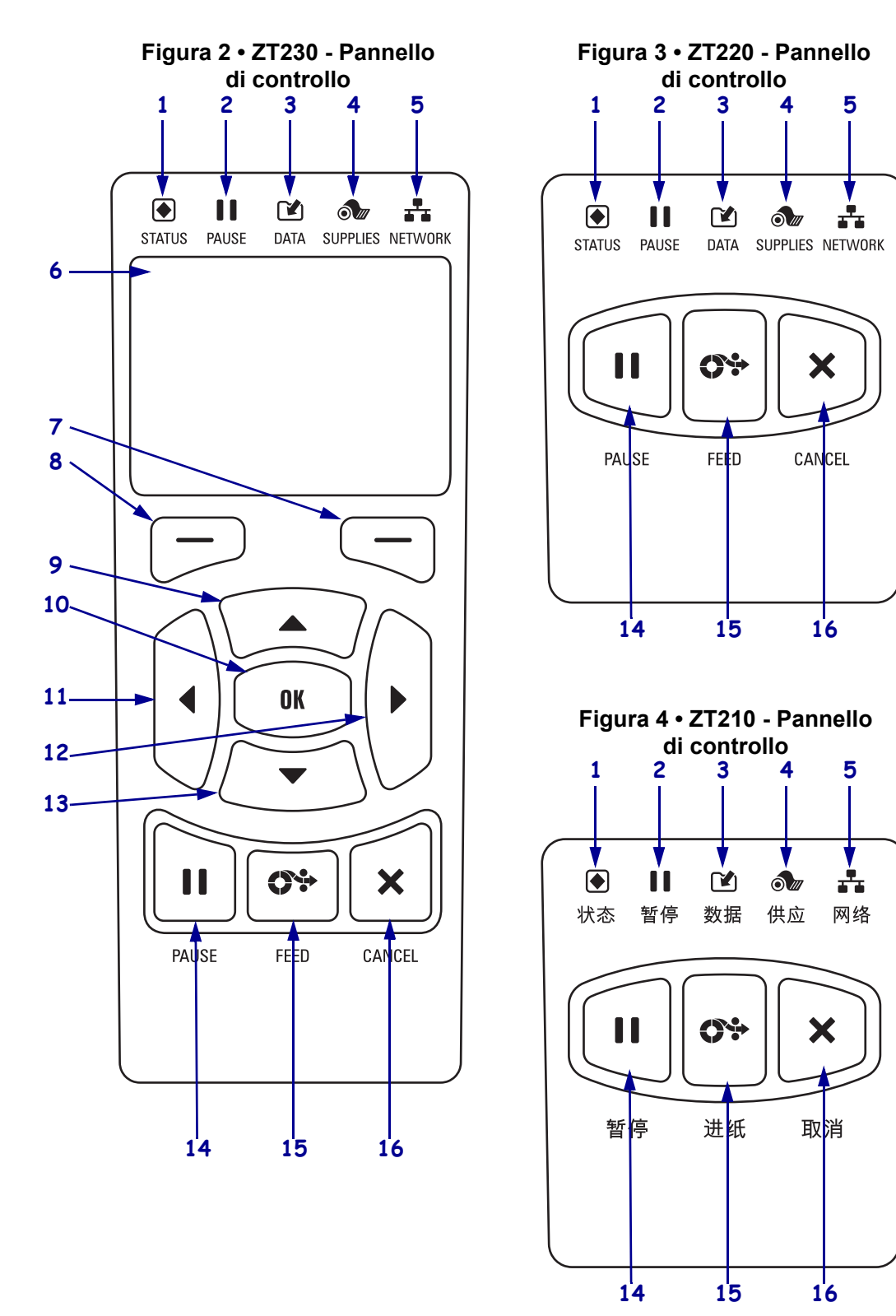

| 1  | <ul> <li>Spia STATUS<br/>(STATO)</li> </ul>                                                        | Queste <b>spie</b> mostrano lo stato corrente della stampante. Per ulteriori informazioni, vedere Tabella 1 a pagina 8. |  |  |
|----|----------------------------------------------------------------------------------------------------|----------------------------------------------------------------------------------------------------|--|--|
| 2  | Spia PAUSE<br>(PAUSA)                                                                              |                                                                                                    |  |  |
| 3  | 🕑 Spia DATA (DATI)                                                                                 |                                                                                                    |  |  |
| 4  | Spia SUPPLIES<br>(RICAMBI)                                                                         |                                                                                                    |  |  |
| 5  | Spia NETWORK<br>(RETE)                                                                             |                                                                                                    |  |  |
| 6  | 6 Il display mostra lo stato operativo della stampante e consente all'utente di navigare nei menu. |                                                                                                    |  |  |
| 7  | Pulsante SELEZIONE<br>DESTRO                                                                       | Questi pulsanti eseguono i comandi visualizzati immediatamente sopra di essi sul display.                               |  |  |
| 8  | Pulsante SELEZIONE<br>SINISTRO                                                                     |                                                                                                    |  |  |
| 9  | Il <b>pulsante FRECCIA SU</b> c<br>aumentare un valore o scorre                                    | onsente di cambiare i valori dei parametri. Gli utilizzi comuni sono<br>re delle scelte.                                |  |  |
| 10 | Il pulsante OK funziona cor                                                                        | ne segue:                                                                                                    |  |  |
|    | • Dal menu principale, la st                                                                       | tampante entra nel menu utente selezionato.                                                                             |  |  |
|    | Dal collegamento a un me                                                                           | enu utente, la stampante entra nel menu utente successivo.                                                              |  |  |
| 11 | Il pulsante FRECCIA SINI                                                                           | STRA, attivo solo nei menu, consente di spostarsi a sinistra.                                                           |  |  |
| 12 | Il pulsante FRECCIA DES                                                                            | TRA, attivo solo nei menu, consente di spostarsi a destra.                                                              |  |  |
| 13 | Il <b>pulsante FRECCIA GIÙ</b><br>diminuire un valore o scorrer                                    | consente di cambiare i valori dei parametri. Gli utilizzi comuni sono re delle scelte.                                  |  |  |
| 14 | Il pulsante PAUSE (PAUSA) consente di sospendere o riprendere il funzionamento della stampante.    |                                                                                                    |  |  |
| 15 | Ogni volta che viene premute<br>alimentata un'etichetta vuota                                      | o il <b>pulsante FEED (AVANZAMENTO)</b> , nella stampante viene                                                         |  |  |
| 16 | Il <b>pulsante CANCEL (ANN</b> in pausa.                                                           | ULLA) consente di annullare i lavori di stampa quando la stampante è                                                    |  |  |

# Preparazione della stampante per l'utilizzo

Dopo aver preso conoscenza dei componenti della stampante, è possibile prepararla per l'uso.

**Attenzione** • Quando si caricano i supporti o il nastro, rimuovere eventuali gioielli che potrebbero venire a contatto con la testina di stampa o altre parti della stampante.

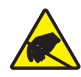

**Attenzione** • Prima di toccare il gruppo testina di stampa, scaricare l'eventuale elettricità statica toccando il telaio metallico della stampante o utilizzando un braccialetto e un tappetino antistatico.

#### Per impostare la stampante procedere come segue:

1. Selezionare una posizione per la stampante che risponda alle condizioni seguenti:

- La superficie deve essere stabile, orizzontale e di dimensioni e solidità tali da supportare la stampante
- Deve esservi spazio sufficiente per la ventilazione e per accedere ai componenti e ai connettori della stampante
- La stampante deve trovarsi a breve distanza da una presa elettrica facilmente accessibile
- La stampante deve trovarsi nel raggio del trasmettitore Wi-Fi (se applicabile) o a una distanza accettabile per collegarla all'origine dei dati (generalmente un computer). Per ulteriori informazioni sulla lunghezza massima dei cavi e sulla configurazione, consultare la *Guida per l'utente*.
- **2.** Disimballare e ispezionare la stampante. Se necessario, segnalare eventuali danni causati dal trasporto. Per ulteriori informazioni, consultare la *Guida per l'utente*.

3. Collocare la stampante nella posizione prescelta.

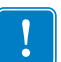

4. **Importante** • Prima di collegare la stampante al computer è necessario installare il programma Zebra Setup Utilities. Se la stampante viene collegata al computer senza il programma Zebra Setup Utilities, non verrà installato il driver della stampante corretto.

Installare il programma Zebra Setup Utilities da http://www.zebra.com/setup. Utilizzare questo programma per installare i driver della stampante sul computer. Per istruzioni dettagliate, consultare la *Guida per l'utente*.

5. Collegare la stampante a un computer utilizzando una o più delle connessioni disponibili. La figura seguente mostra le connessioni standard. È possibile che sulla stampante siano disponibili le opzioni server di stampa cablato o wireless ZebraNet<sup>®</sup> o una porta parallela.

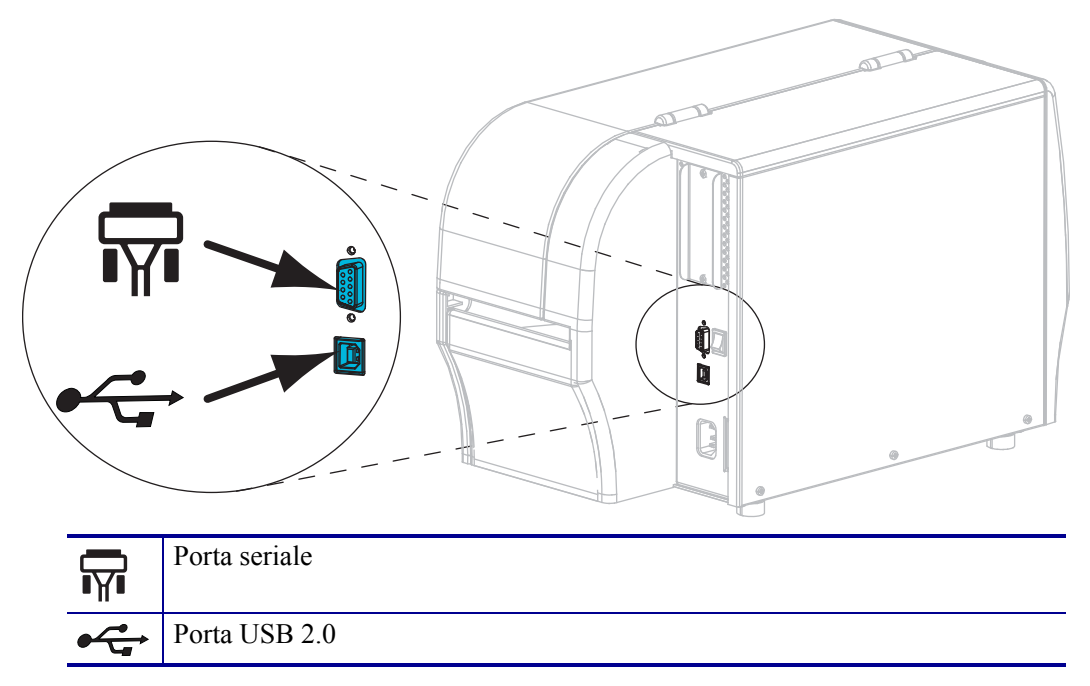

6. Sollevare lo sportello supporti.

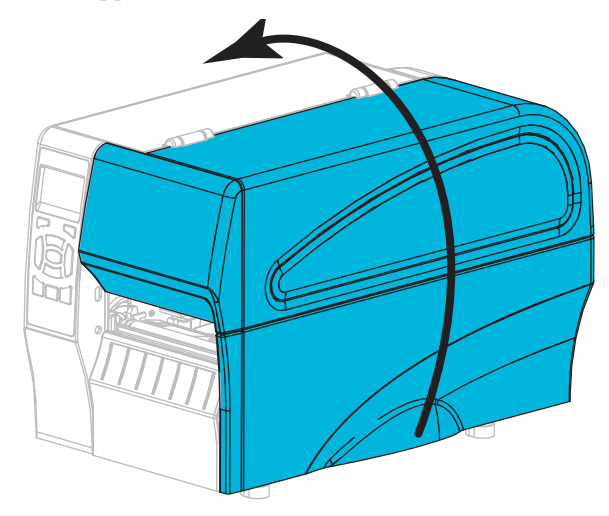

7. Quando si utilizzano supporti a trasferimento termico, caricare il nastro nella stampante (vedere *Caricamento di nastro e supporti* a pagina 10).

8. Chiudere lo sportello supporti.

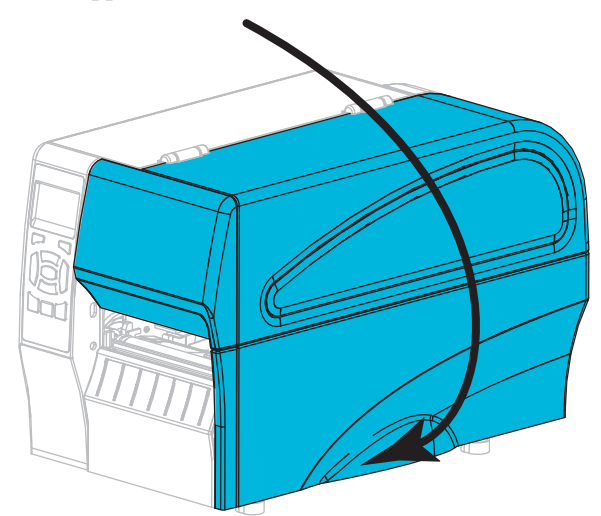

**9.** Inserire l'estremità femmina del cavo di alimentazione nel connettore apposito sul retro della stampante.

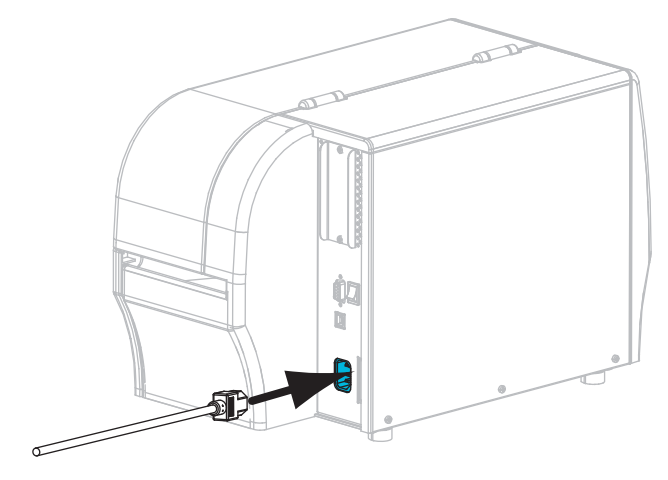

**10.** Inserire l'estremità maschio del cavo di alimentazione in una presa elettrica idonea.

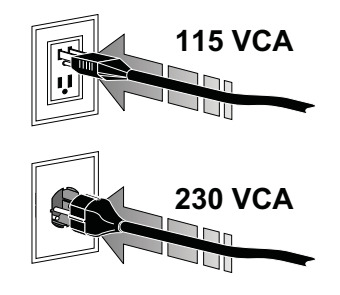

- **11.** Per controllare che i supporti e il nastro siano caricati in modo corretto, stampare un'etichetta di configurazione della stampante.
  - a. Premere e tenere premuto il pulsante CANCEL (ANNULLA).
  - b. Accendere (I) la stampante.

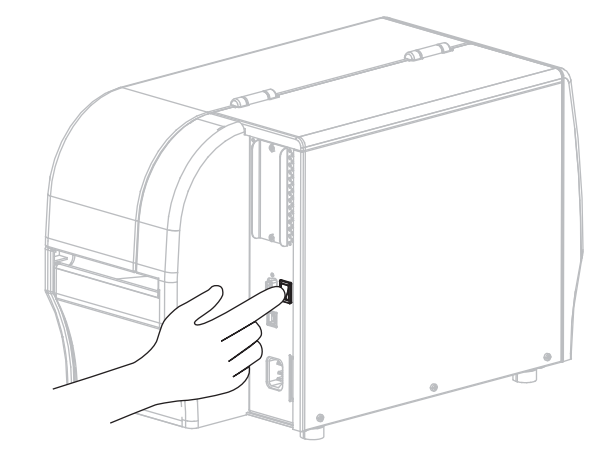

La stampante si avvia ed esegue un autotest. Nella Tabella 1 a pagina 8 sono mostrati i risultati dell'autotest. Se i supporti e il nastro sono caricati in modo corretto, la stampante stampa un'etichetta di configurazione della stampante (Figura 5) e un'etichetta di configurazione di rete (Figura 6).

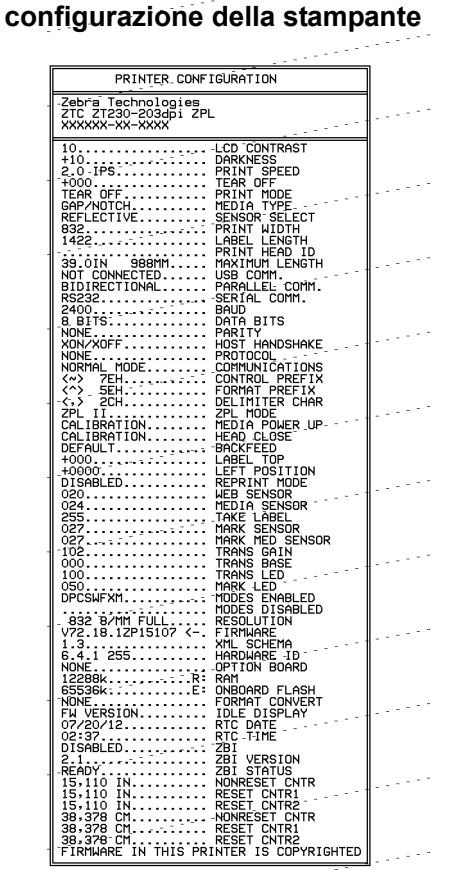

Figura 5 • Esempio di etichetta di

## Figura 6 • Esempio di etichetta di configurazione di rete

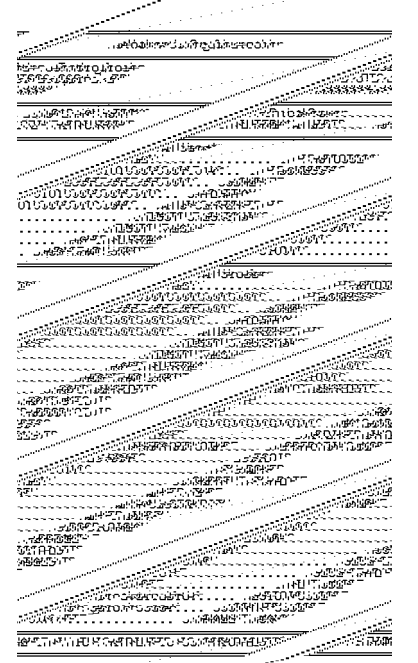

**12.** Per verificare la connessione tra stampante e computer, realizzare un'etichetta campione con un programma per il disegno di etichette, quindi inviarla alla stampante. Zebra consiglia ZebraDesigner Pro. È possibile scaricare il programma da http://www.zebra.com/software e utilizzarlo in modalità Demo per stampare un'etichetta campione.

| STATO         | PAUSA | DATI | RICAMBI                                                                                                    | RETE | Spia STATO verde fissa (altre spie gialle fisse per 2 secondi<br>durante l'accensione della stampante)<br>La stampante è pronta.                                                                                                    |
|---------------|-------|------|----------------------------------------------------------------------------------------------------|------|----------------------------------------------------------------------------------------------------|
| <b>STATO</b>  | PAUSA | DATI | ot market and the second second secon | RETE | Spia STATO rossa fissa<br>Spia RICAMBI rossa fissa<br>I supporti sono esauriti. La stampante richiede assistenza e<br>non può continuare senza l'intervento dell'utente.                                                                                                    |
| <b>STATO</b>  | PAUSA | DATI | RÍCAMBI                                                                                                    | RETE | Spia STATO rossa fissa<br>Spia RICAMBI rossa lampeggiante<br>Il nastro è esaurito. La stampante richiede assistenza e non<br>può continuare senza l'intervento dell'utente.                                                                                                    |
| <b>STATO</b>  | PAUSA | DATI | RICAMBI                                                                                                    | RETE | Spia STATO gialla fissa<br>Spia RICAMBI gialla lampeggiante<br>La stampante si trova in modalità termica diretta, in cui non<br>è richiesto il nastro; tuttavia il nastro è installato nella<br>stampante.                                                                                                    |
| <b>S</b> TATO | PAUSA | DATI | RICAMBI                                                                                                    | RETE | Spia STATO rossa fissa<br>Spia PAUSA gialla fissa<br>La testina di stampa è aperta. La stampante richiede<br>assistenza e non può continuare senza l'intervento<br>dell'utente.                                                                                                    |
| <b>STATO</b>  | PAUSA | DATI | RICAMBI                                                                                                    | RETE | Spia STATO gialla fissa         La temperatura della testina di stampa è troppo elevata.         Attenzione • La testina di stampa potrebbe essere molto calda e causare gravi ustioni. Attendere che la testina di stampa si raffreddi.                                                                                                    |
| STATO         | PAUSA | DATI | RICAMBI                                                                                                    | RETE | <ul> <li>Spia STATO gialla lampeggiante <ul> <li>Questa spia lampeggia per indicare una delle condizioni seguenti:</li> <li>La temperatura della testina di stampa è troppo bassa.</li> <li>La temperatura dell'alimentazione supporti o nastro è troppo elevata.</li> <li>La temperatura della scheda madre (MLB) è troppo elevata.</li> </ul> </li> </ul> |
| <b>STATO</b>  | PAUSA | DATI | RICAMBI                                                                                                    | RETE | <ul> <li>Spia STATO rossa fissa</li> <li>Spia PAUSA rossa fissa</li> <li>Spia DATI rossa fissa</li> <li>La testina di stampa è stata sostituita con una non prodotta da Zebra<sup>™</sup>. Per continuare, installare una testina di stampa Zebra<sup>™</sup> originale.</li> </ul>                                                                         |

## Tabella 1 • Stato della stampante indicato dalle spie

|                                                 |           |            |          |                | Spia STATO rossa lampeggiante                                                                                                    |
|-------------------------------------------------|-----------|------------|----------|----------------|----------------------------------------------------------------------------------------------------|
|                                                 | - 11      |            | 0///     |                | La stampante non è in grado di leggere l'impostazione dpi                                                                                                    |
| STATO                                           | PAUSA     | DATI       | RICAMBI  | RETE           | della testina di stampa.                                                                                                    |
| Stampa                                          | nti con o | pzione     | ZebraNe  | t wireless     | 6                                                                                                    |
|                                                 | 11        |            | 6///     | <u>р</u><br>Бъ | Spia RETE spenta                                                                                                    |
| STATO                                           | PAUSA     | DATI       | RICAMBI  | RETE           | Durante l'accensione è stato rilevato un trasmettitore. La<br>stampante sta tentando di associarsi alla rete. La spia<br>lampeggia in rosso mentre la stampante si associa alla rete.<br>Quindi la spia lampeggia in giallo mentre la stampante si<br>autentica con la rete. |
|                                                 |           |            | <u>ó</u> |                |                                                                                                    |
| STATO                                           | PAUSA     | DATI       | RICAMBI  | RETE           |                                                                                                    |
| STATO                                           | PAUSA     | DATI       | RICAMBI  | RETE           |                                                                                                    |
|                                                 |           | <b>F</b> h |          | <b>.</b>       | Spia RETE verde fissa                                                                                                    |
| STATO                                           | PALISA    |            | BICAMBI  | BETE           | Il trasmettitore è associato con la rete e autenticato, il                                                                                                    |
|                                                 | 1710071   | BATT       | THOMAD   |                | segnale WLAN é forte.                                                                                                    |
|                                                 |           |            |          | $\sim 1/2$     | Spia RETE verde lampeggiante                                                                                                    |
|                                                 |           |            | Ó ///    |                | WLAN - Il trasmettitore e associato con la rete e<br>autenticato ma il segnale WLAN è debole                                                                                                    |
| STATO                                           | PAUSA     | DATI       | RICAMBI  | RETE           |                                                                                                    |
|                                                 |           |            | 0///     | <b>.</b>       | Spia RETE rossa fissa                                                                                                    |
| STATO                                           | PAUSA     | DATI       | RICAMBI  | RETE           | è collegata alla rete.                                                                                                    |
| Stampanti con opzione ZebraNet Ethernet cablata |           |            |          |                |                                                                                                    |
|                                                 |           |            |          | 0              | Spia RETE spenta                                                                                                    |
|                                                 |           |            |          | 2.2            | Collegamento Ethernet non disponibile.                                                                                                    |
| STATO                                           | PAUSA     | DATI       | RICAMBI  | RETE           |                                                                                                    |
|                                                 |           |            | 0//      | <b>.</b>       | Spia RETE verde fissa                                                                                                    |
| STATO                                           | PAUSA     | DATI       | RICAMBI  | RETE           | E stato rilevato un collegamento Base 100.                                                                                                    |
| STATO                                           | PAUSA     | DATI       | RICAMBI  | RETE           | <i>Spia RETE gialla fissa</i><br>Ethernet cablata - È stato rilevato un collegamento Base 10.                                                                                                    |
| STATO                                           | PAUSA     | DATI       | RICAMBI  | RETE           | Spia RETE rossa fissa<br>Esiste una condizione di errore Ethernet. La stampante non<br>è collegata alla rete.                                                                                                    |

## Tabella 1 • Stato della stampante indicato dalle spie (continua)

# Caricamento di nastro e supporti

Fare riferimento alle istruzioni fornite in questa sezione per caricare il nastro e i supporti in rotolo in modalità strappo.

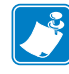

Nota • I componenti all'interno della stampante sono evidenziati a colori.

- I punti di contatto che sarà necessario toccare sono colorati in oro all'interno delle stampanti ed evidenziati in oro nelle figure di questo manuale.
- I componenti associati con il sistema nastro sono realizzati in plastica **nera**, mentre i componenti associati con i supporti sono realizzati in plastica **grigia**. Questi e altri componenti sono evidenziati in **blu** nelle figure di questo manuale.

**Caricamento del nastro** Il nastro viene utilizzato solo con etichette a trasferimento termico. Per le etichette a stampa termica diretta, non caricare nastro nella stampante (ignorare i passaggi da 2 a 6 nella procedura seguente).

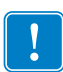

**Importante** • Per proteggere la testina di stampa dall'usura, utilizzare un nastro più largo dei supporti. Il nastro deve essere rivestito **esternamente** (per ulteriori informazioni fare riferimento alla *Guida per l'utente*).

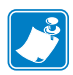

**Nota** • La lunghezza massima del nastro per stampanti ZT210 e ZT220 è 300 m (984 ft). La lunghezza massima del nastro per stampanti ZT230 è 450 m (1476 ft).

**Caricamento dei supporti** Per istruzioni sul caricamento di supporti a fogli ripiegati o per il caricamento in altre modalità di stampa, fare riferimento alla *Guida per l'utente*.

**Attenzione** • Quando si caricano i supporti o il nastro, rimuovere eventuali gioielli che potrebbero venire a contatto con la testina di stampa o altre parti della stampante.

# Per caricare nastro e supporti in rotolo in modalità strappo, procedere come segue:

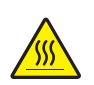

1. Attenzione • La testina di stampa potrebbe essere molto calda e causare gravi ustioni. Attendere che la testina di stampa si raffreddi.

Aprire il gruppo testina di stampa ruotando la relativa leva di apertura.

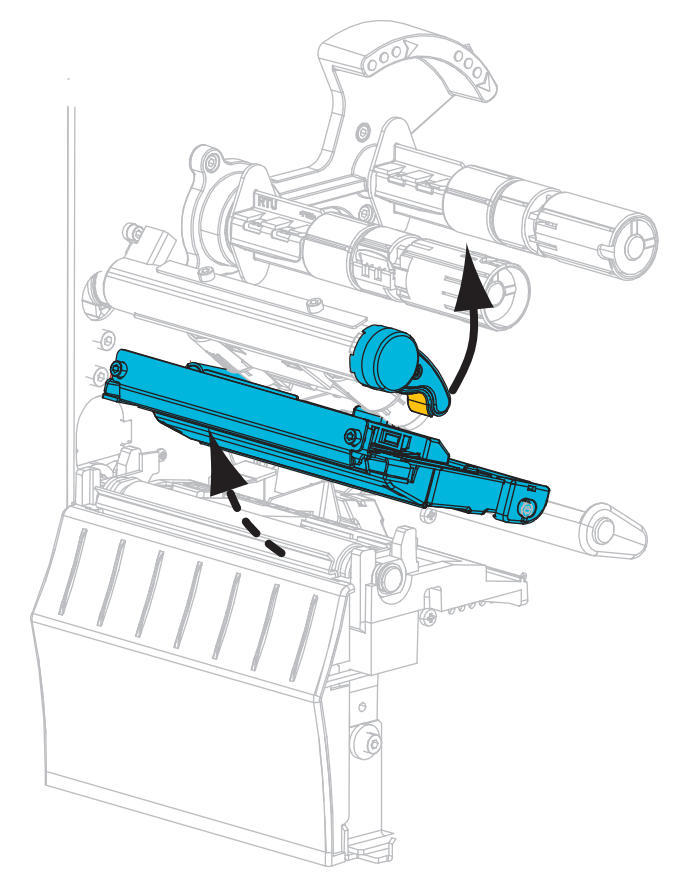

#### Caricamento del nastro

**2.** Inserire il rotolo di nastro sul perno di alimentazione del nastro con l'estremità libera che si svolge come illustrato. Spingere il rotolo completamente fino in fondo.

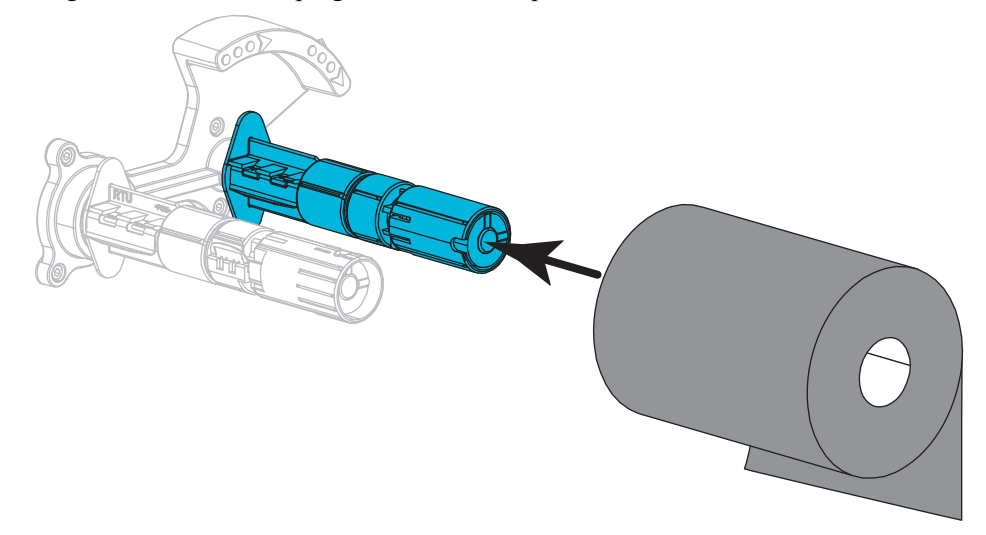

**3.** La stampante viene consegnata con una bobina di nastro vuota sul perno di avvolgimento del nastro. Se la bobina non è presente, inserire una bobina di nastro vuota sul perno di avvolgimento del nastro. Spingere indietro la bobina fino in fondo.

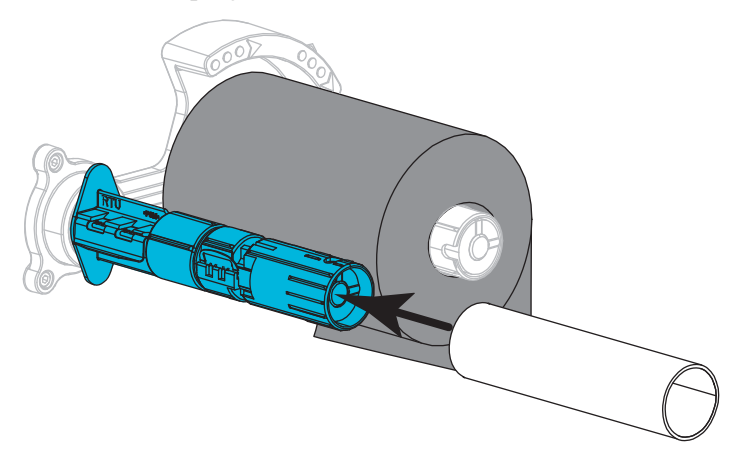

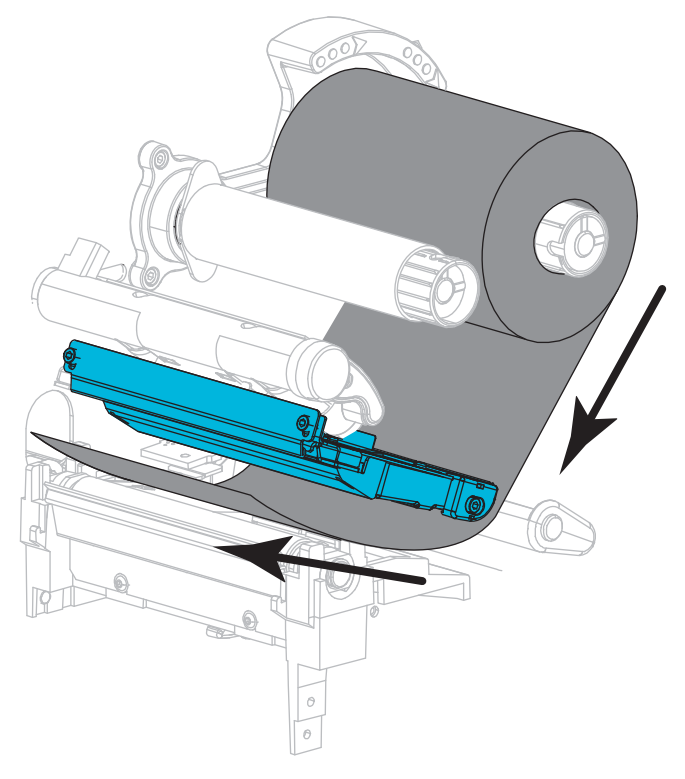

4. Portare il nastro sotto il gruppo testina di stampa, come illustrato.

**5.** Con il nastro il più possibile sotto il gruppo testina di stampa, avvolgerlo attorno al perno di avvolgimento del nastro. Ruotare il perno di alcuni giri nella direzione illustrata per tendere e allineare il nastro.

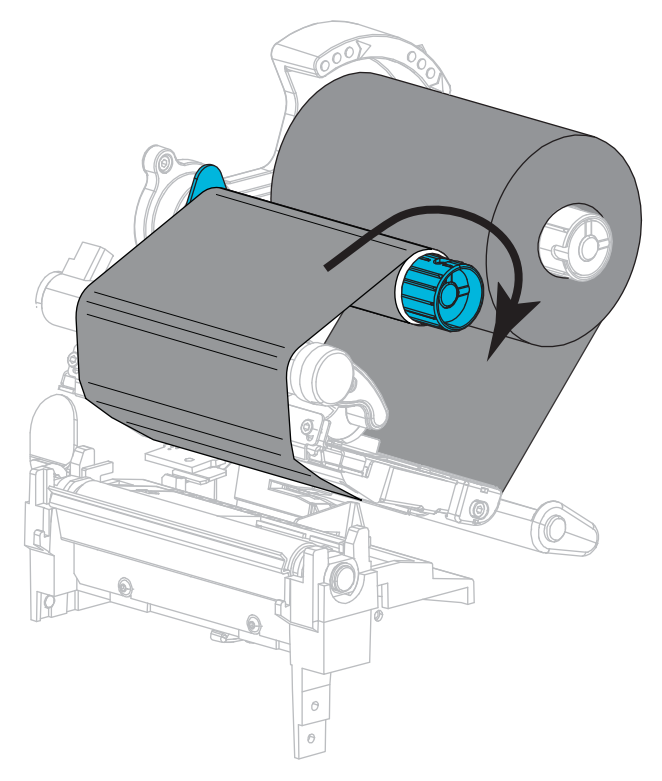

## Caricamento dei supporti

**6.** Rimuovere e scartare qualsiasi cartellino o etichetta sporco o tenuto assieme da adesivi o nastro.

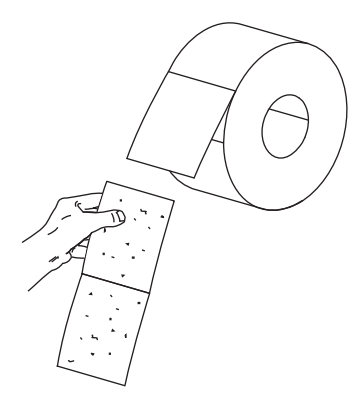

7. Estrarre e piegare verso il basso la guida di alimentazione supporti.

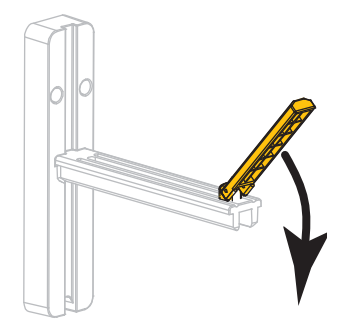

**8.** Inserire il rotolo di supporti sulla staffa di alimentazione supporti. Spingere il rotolo completamente fino in fondo.

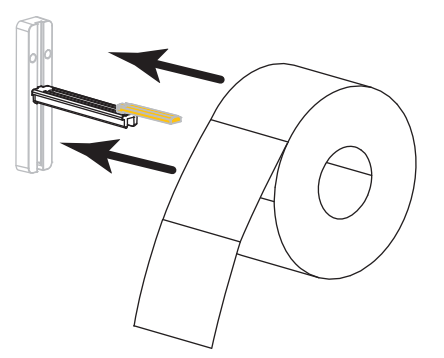

9. Spingere in alto la guida di alimentazione supporti.

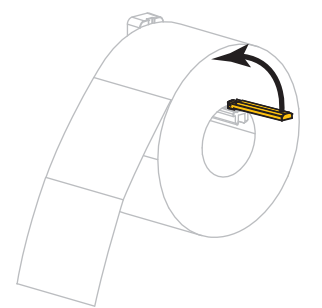

**10.** Far scorrere la guida di alimentazione supporti in modo che sia a contatto con il bordo del rotolo.

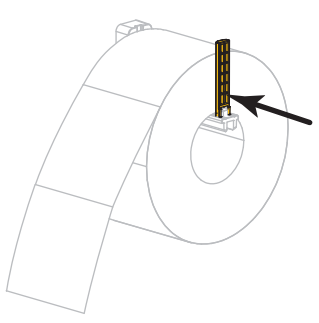

**11.** Estrarre completamente la guida supporti esterna.

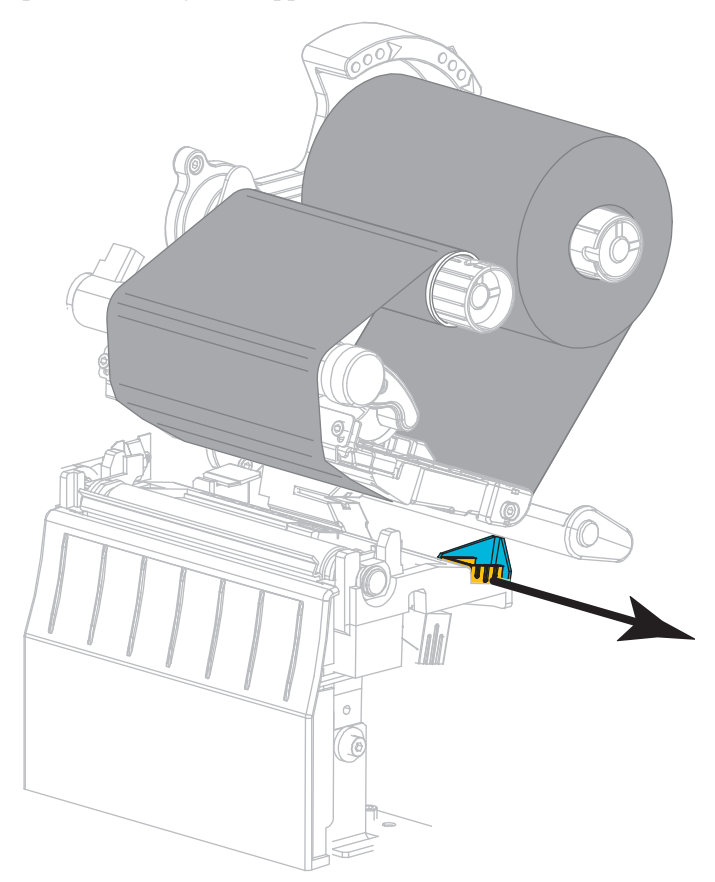

- **12.** Inserire i supporti sotto la guida supporti mobile e il gruppo testina di stampa. Lasciare che l'estremità dei supporti fuoriesca dalla parte anteriore della stampante.

Assicurarsi che i supporti passino attraverso lo slot del sensore supporti trasmissivo (1) e sotto la guida supporti interna (2). I supporti devono toccare il retro dello slot del sensore supporti trasmissivo.

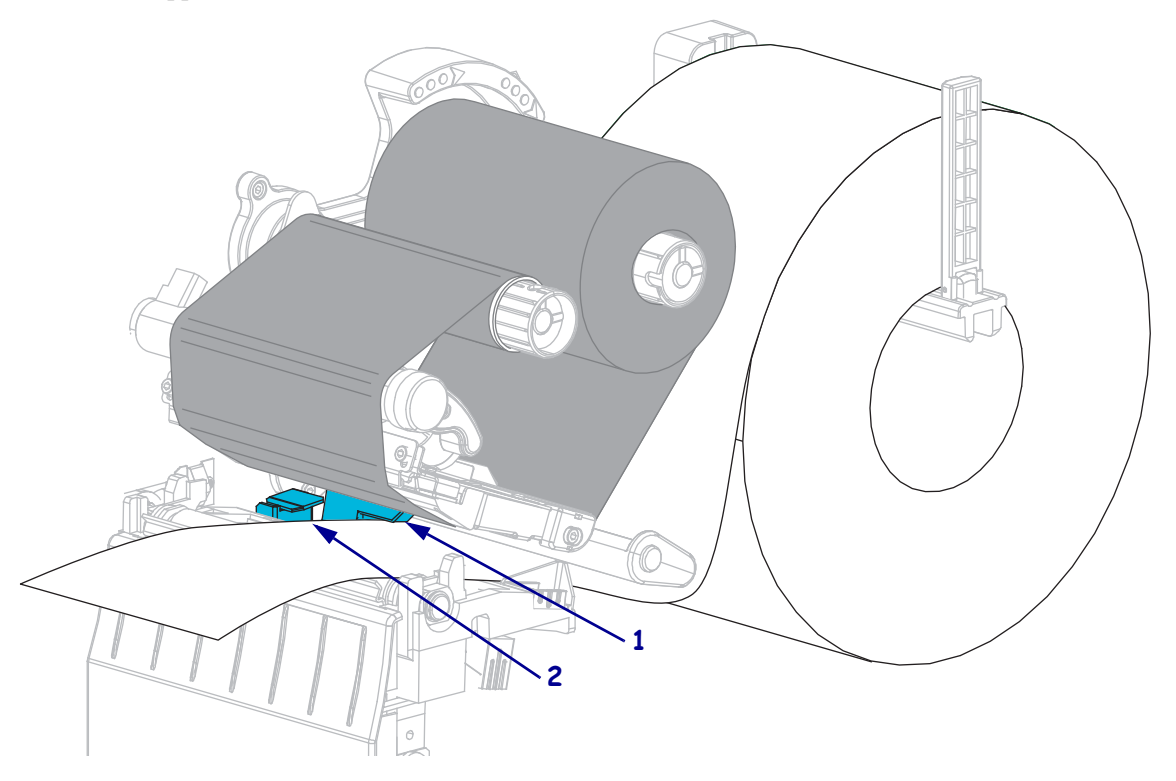

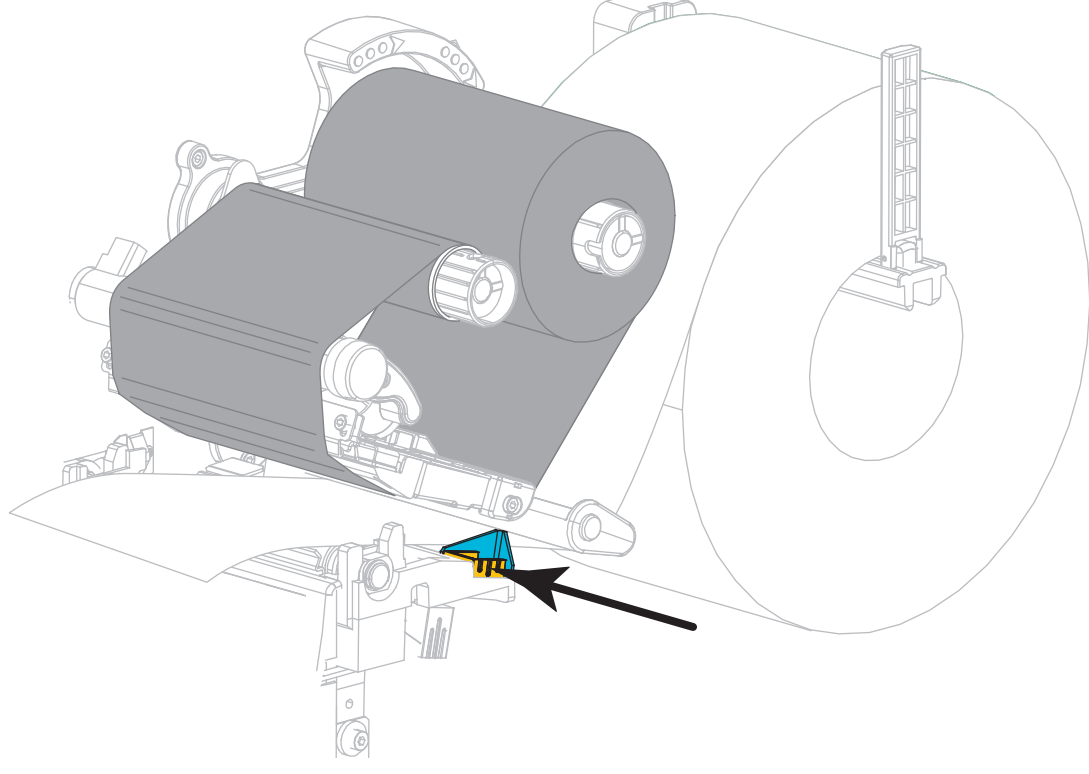

14. Far scorrere la guida supporti esterna in modo che sia a contatto con il bordo del supporto.

**15.** Ruotare la leva di apertura della testina di stampa verso il basso finché non blocca la testina in posizione.

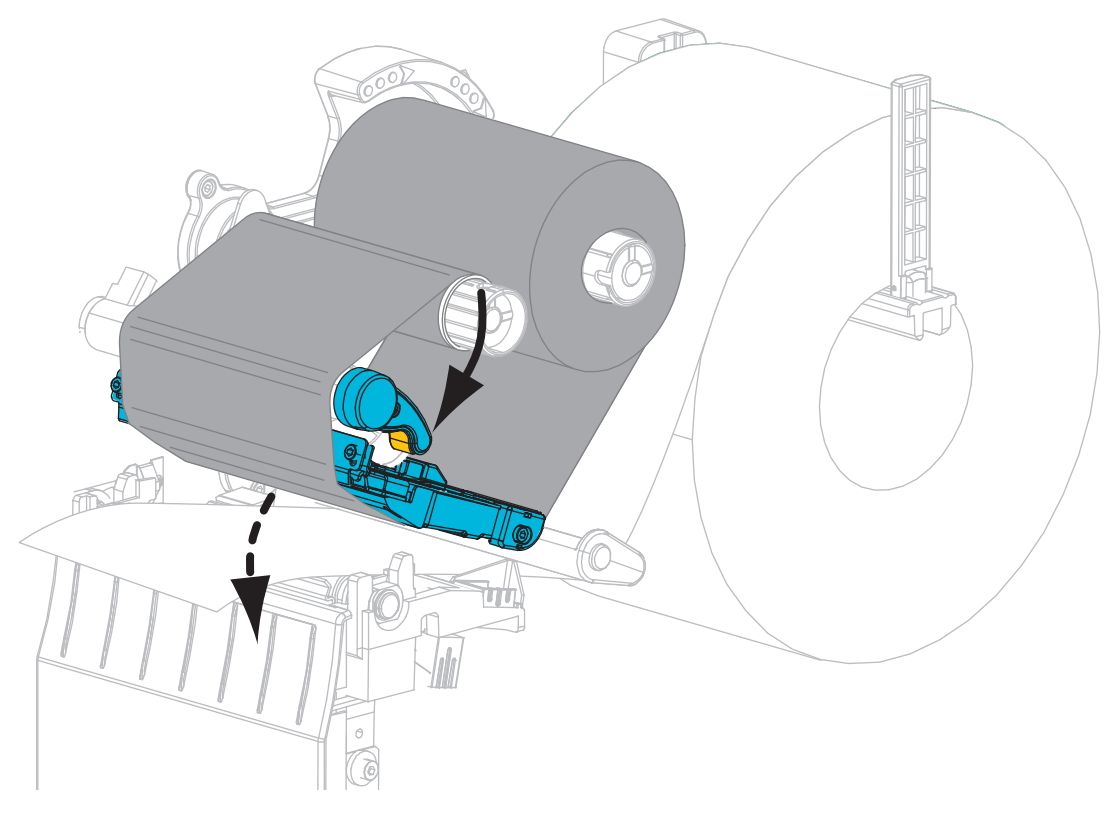

**16.** Se necessario, premere PAUSE (PAUSA) per abilitare la stampa.

## Rimozione del nastro usato

Rimuovere il nastro usato dal perno di avvolgimento ogni volta che si sostituisce il rotolo di nastro.

## Per rimuovere un nastro usato, attenersi alla procedura seguente:

**1.** Il nastro è esaurito?

| Se il nastro   | Allora                                                                   |
|----------------|--------------------------------------------------------------------------|
| È esaurito     | Continuare con il passaggio seguente.                                    |
| Non è esaurito | Tagliare o rompere il nastro prima del perno di avvolgimento del nastro. |
|                |                                                                          |

2. Sfilare la bobina con il nastro usato dal perno di avvolgimento.

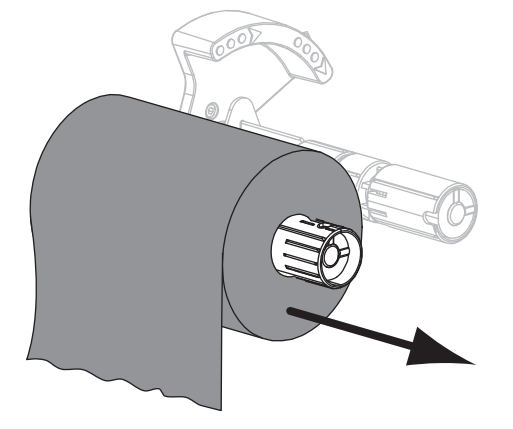

**3.** Gettare il nastro usato. È possibile riutilizzare la bobina vuota sul perno di alimentazione del nastro rimuovendola e inserendola sul perno di avvolgimento.